## 第二部分 高职院校教师省级培训报名流程

为使所有省级培训项目都能顺利开展,高职院校在分配本 单位省级培训指标时,须结合前期提交至省高职师培中心的培 训需求进行参培教师的遴选,以避免出现较大的变动,使得部 分培训班无法正常开班。培训指标分配完成后,即可通知参培 教师按照以下步骤进行网络报名。

## 第一步: 高职教师提出参培申请, 人事管理部门负责审核。

操作方法:参培教师通过 IE 浏览器或者 360 浏览器打开省高职师培中心的网站: <u>http://spzx.jsut.edu.cn/</u>,查看本年度开设的省级培训项目(【培训项目】-【项目介绍】栏目,首页导航栏中可进入查看),向本单位师资管理部门提出申请,同意后方可参加培训, 培训专业需对口。

|            | 江苏省高等职业教育<br>教师培训中心<br>Jiangsu Teachers Training Center<br>of Tertiary Vocational Education |
|------------|---------------------------------------------------------------------------------------------|
| 首页         | 中心简介 培训时日 政策法规 院校风采                                                                         |
|            | 培训项目介绍                                                                                      |
| 培训项目 📀     | 项目介绍                                                                                        |
| 项目规划       | • 2017年高即院校績级培训项目一览表                                                                        |
| 商品介绍       | • 2016年江苏省高阳院校教师省级培训项目报名情况表                                                                 |
| 44612/1763 | • 2016年江苏省高职院校教师省级培训项目开班通知                                                                  |
| 项目公告       |                                                                                             |

第二步:网上注册用户名。经人事管理部门同意参训的教师, 请至省高职师培中心网站(http://spzx.jsut.edu.cn/)进行注册, **已经参加过省级培训的用户,无需再次注册**。如遗忘注册时的用户 名和密码的用户请通过邮箱"找回密码"或由单位人事管理部门负 责人进行密码重置",重置后面的初始密码为 666666。

第三步:准备好电子照片文件,登录培训系统,填写相关信息, 提交培训申请。

1. 学员登录。输入用户名和密码后登录即可。

| 0    | ×         |       |                |
|------|-----------|-------|----------------|
| 学品登录 | 用户名: 密 码: | しのGIN | き 注册<br>ENROLL |

## 注册学员初次登录后会出现如下界面提示:

| 操作导航 ❤ | 培训班级列表                     |
|--------|----------------------------|
| 用户中心首页 | 班级名称: 当前学期: 2017           |
| 启训需求填报 | 目前,您暂时不能报名,请贵校师资管理部门审核后报名! |
| 可报培训班  |                            |
| 戏的培训项目 | 未获得报名权限,请联系贵校              |
| 我的日志   | 人事管理部门负责老师                 |
| 班级调查   |                            |
| */72/2 |                            |

待本单位师资培训管理人员分配报名权限后,即可查询当年度 省级培训项目各个培训班的基本信息。

2. 查看班级信息

| 操作导航 ✔ | 用户资料与状态                                                  |                  |       |            |
|--------|----------------------------------------------------------|------------------|-------|------------|
| 用户中心首页 | 个人信息                                                     |                  |       |            |
| 培训需求填报 |                                                          | <b>`</b>         | 出生年月: | 1978-06-08 |
| 可报培训班  | 点击可报名培训班<br>最富新闻: 100 100 100 100 100 100 100 100 100 10 | 84545<br>10.1.1. | 14    |            |
| 我的培训项目 |                                                          | 修改资料             | 修改    | 密码         |
| 我的日志   | 当前培训项目[更多]                                               |                  |       |            |
| 班级调查   |                                                          |                  |       |            |

查看可报名的培训班(班级名称搜索支持模糊查询,班级名称参考项目介绍中的名称),点击"班级详情"可查看具体内容。

| 推殺名称: 查询 当前                  | 学期: 2017 |            |             |                |          |                       |
|------------------------------|----------|------------|-------------|----------------|----------|-----------------------|
| 培训班名称                        | 质目代<br>码 | ÷1 mo      | 负责          | a ve a dad     | 拔态       | 操作                    |
| 高校公共艺术教师培训                   | 2017558  | 点击可查看到     | <b>妊级</b> 详 | 细情》            |          | → 振名<br>→ 短級详情        |
| 职业教育科研方法与项目申报                | 2017837  | 江苏理工学院     | 贺文<br>瑾     | 2017-07-<br>09 | 已过审<br>核 | 化合<br>紙級详质            |
| 五年刺高职医药卫生类骨干教师培训             | 2017851  | 江苏联合职业技术学院 | 沈建          | 2017-07-<br>10 | 已过审      | <sup>提名</sup><br>班级详情 |
| 机械制造与自动化前沿技术及综合实践            | 2017     | 鼠标停留在 "    | "报名         | "上会            | 有信       | 18名                   |
| 移动互联背景下市场营销骨干教师教学能力提升培<br>训  | 2017503  | 态矩小,火      | Ba          | V-LHF1         | 夜白       | 服為<br>斑級详情            |
| 一带一路战略背景下经济贸易类教师教学能力提升<br>培训 | 2017805  | 继续教育学院     | 冷凝          | 2017-06-<br>12 | 已过审<br>核 | 报名<br>班级详情            |
| 艺术实践类课程与艺术团建设培训              | 2017859  | 艺术教育中心     | 3677        | 2017-06-<br>04 | 已过审<br>核 | 报名<br>班级谨情            |
|                              |          |            |             | 2017-07-       | 已过审      | 报名                    |

3. 在省高职师培中心开通报名系统后,可点击上图中的"报名" 按钮,然后填写报名信息,红色标记为必填,需提前准备好本人的 电子照片(近期免冠照片),文件大小限制为 2MB。

|                                        |             | 学员注册基本信息表             |                                    |
|----------------------------------------|-------------|-----------------------|------------------------------------|
| <b>E本信息</b>                            |             |                       |                                    |
| *姓名:                                   | 省高职         |                       |                                    |
| *性别:                                   | ◎男◎女        |                       |                                    |
| ▶出生年月 :                                | 1978-06-08  | •辐片:                  |                                    |
| •民族:                                   | ·请选择- ▼     |                       | 选择文件 未选择任何文件                       |
| •身份证号:                                 | [           |                       | 上售图片 请先上卷2寸锅片,再保存报名<br>信息。又件大小锅制为调 |
| •所学专业:                                 |             | 学位:                   | -请选择-▼                             |
| 最高学历:                                  | ·请选择· •     | *授予单位:                |                                    |
| 作信息                                    |             |                       |                                    |
| •工作单位:                                 | 则试高距        | *行政职务 :               | 教师                                 |
| *取称:<br>*所教課程1:<br>所教课程3:              | 副始於 首次 息,   | 《参培需填写该部分<br>填写完整后方可点 | 信击                                 |
| <b>讯信用</b>                             | TKH         | -197 #11              |                                    |
| <ul> <li>通讯地址:</li> <li>手机:</li> </ul> | 13915894545 | •聲动描码;<br>•电子邮箱:      | sdisdl@163.com                     |

点击"保存"后,显示报名成功并弹出培训"留言"对话框(培训需求征求意见),参培学员可根据自己的实际培训需求填写建议。

|   | 报名成功,请等待审核!是否需要添加报名留言?               |
|---|--------------------------------------|
| 9 | 如留言,输入留言内容确认提交留言。如<br>不留言,点击右上角叉号关闭。 |
|   |                                      |

**第四步:跟踪培训状态,等待培训单位资质审核。**报名成功后 需等待培训单位进行资质审核,通过审核后才可参加培训。相关状 态可点击"我的培训项目"查看已经报名的培训项目中查看,注意 状态的变化(报名后为"**审核中"**、培训单位审核后为"**通过审核**")。 江苏省高职院校教师省级培训管理系统使用说明

| 操作导航 ✔ | 我的培训随列表                    |         |            |    |                         |                |                  |
|--------|----------------------------|---------|------------|----|-------------------------|----------------|------------------|
| 用户中心首页 | 启训班名称                      | 拔杰      | 主办单位       | 负责 | 慶请专家                    | 开始时间           | 爱作               |
| 培训需求填报 |                            |         | 1.014      | ٢  | 1011 5 9                | 71.86-3113     |                  |
| 可报培训班  | 建设项目信息化前沿技术 ——BIDM技<br>术应用 | 审核<br>中 | 继续教育学<br>院 |    | 陈纑 张卫国 新金 王光思 马留亮<br>张军 | 2016-07-<br>11 | 写日志 放弃报名<br>班级详储 |
| 我的培训项目 |                            |         |            |    |                         |                |                  |
| 我的日志   | (                          |         | 培训         | 伏之 |                         |                |                  |
| 班级调查   |                            |         |            |    |                         |                |                  |

【友情提醒】培训状态为 "通过审核"后,(1) 在培训报名系 统尚未关闭之前,如有特殊情况不能参加培训者请及时联系培训班 负责人,双方自行协商办理退班(由培训单位负责人部门进行反向 审核,然后删除报名信息)。(2) 在培训报名系统关闭之后,如需退 班或更换参培教师,需由本人提出书面申请,人事管理部门审核同 意后报省高职师培中心审批。对于无故不参培的学员,经被收录至 报名系统的"黑名单"信息库中,三年内不得申请省高职师培中心 组织的各项培训。

第五步:准备好相关材料,准备报到参加培训。参培学员通过 审核后.请准备以下材料.前去培训单位报到:

1.《江苏省高等职业院校教师培训登记表》一式两份;

 2.《江苏省高职院校教师培训项目任务书》一式一份,新教师职 业素养提升培训根据新教师职业素养提升培训通知要求;

3.2 寸免冠彩色照片若干张,用于证书制作、培训单位学员证等;4. 承担培训项目单位的《报到通知》中所需准备的其他材料。

以上表格请至省高职师培中心网站"常用下载"栏目中进行下载。 第六步:认真参训,及时填写培训日志。培训报到后,状态将 显示为"已报到",待培训开始后即可写培训日志,点击"写日志" 即可进入如下界面,填写完成后点击"发布"即可。

| 培训班名称           | 状态  | 主办单位   | 轰人 | 聘请专家    | 开始时间       | $\vee$ | 操作        |
|-----------------|-----|--------|----|---------|------------|--------|-----------|
| 艺术实践类课程与艺术团建设培训 | 审核中 | 艺术教育中心 | 张萌 | 潘志涛 谷公胜 | 2017-06-04 |        | 放弃报名 班级详情 |

| 写日志     |                          |                                                                                                    |
|---------|--------------------------|----------------------------------------------------------------------------------------------------|
| 日志标题:   | 墙训曰志标题                   |                                                                                                    |
| 培训班级:   | 建设项目信息化前沿技术 ———BIM技术应用 ▼ |                                                                                                    |
|         |                          |                                                                                                    |
|         |                          |                                                                                                    |
|         |                          |                                                                                                    |
|         |                          |                                                                                                    |
|         |                          |                                                                                                    |
|         |                          |                                                                                                    |
|         |                          |                                                                                                    |
|         |                          |                                                                                                    |
|         |                          |                                                                                                    |
| 日本内容。   |                          | 夜小雨 豊松 入 のち 大                                                                                                    |
| 道:2017月 | 10                       | The second second secon |

## 第七步:参加培训项目班级调查。

1. 培训结束前1天至培训结束后1周内,需进入培训系统,提交"班级调查",就培训班的相关内容作出评价与反馈,如下图所示。

|      |     | 1.1 10.0 | - |
|------|-----|----------|---|
| 10.0 | - 6 |          |   |
|      |     |          |   |

请选择自己调查的项目(注意:调查只能保存一次,请仔细第写。5分为最大评估值)

```
项目名称: 建设项目信息化前沿技术 -----BIM技术应用 T 课查学期: 2016
```

| 序号 | 评估内容 | 评估指标       | 评估值        |
|----|------|------------|------------|
| 1  | 培训方案 | 对编训目标的评价   | 00000      |
| 2  | 培训方案 | 对课程设置的评价   | 1 2 3 4 5  |
| s  | 培训方案 | 对培训过程设计的评价 | 0000012345 |
| 4  | 培训实施 | 对教学内容的评价   | 0000012345 |
| 6  | 增测实施 | 对教材资料的评价   | 0000012345 |
| 6  | 培训实施 | 对教学水平的评价   | 0000012345 |
| 2  | 培训实施 | 派教学方式方法的评价 | 0000012345 |
| 8  | 培训实际 | 对教学组织管理的评价 | 00000      |
|    |      |            |            |

2. 认真填写完成后,点击"保存结果",弹出如下对话框,点击
 "确认"后即可提交,提交后不可再次进行修改。

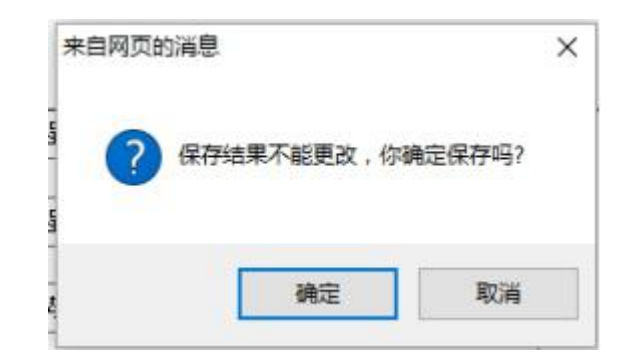

第八步:培训结束后,根据学校要求,回到本单位相关部门进 行参培经验交流、总结汇报等。